# DOC 3 - Consulta Dinâmica, para a obtenção dos dados referentes à contratação de energia, à procedência da energia e a Informações do Contrato Via CliqCCEE

Os passos a seguir remetem às consultas que deverão ser encaminhadas à UNICA:

**1º Passo) Consulta Contratado** - Obtida via DRI, realizada através do número de contrato, montante contratado, data de início e fim de suprimento, Perfil de Agente Comprador/Vendedor, entre outras informações. Para tanto, deverá ser realizado o acesso à Consulta Dinâmica, para a obtenção dos dados referente à contratação de energia, através do site da CCEE, em: Ambiente de Operações -> DRI

-> DRI -> Novo -> Análise -> 2.Contratação de Energia. O procedimento para a realização da Consulta Dinâmica encontra-se no **Anexo I**.

**2º Passo) Consulta Lastro Comercializador/Gerador** - Verificação do montante de energia, que o Agente Vendedor (Usina) vendeu ao Comercializador, e a procedência da energia adquirida pelo Agente Comprador (Comercializadora),

Deverá ser realizado o acesso à Consulta Dinâmica, para a obtenção dos dados mencionados, através do site da CCEE, em: Ambiente de Operações -> DRI -> DRI -> Novo - > Análise -> 1.Medição. O procedimento para a realização da Consulta Dinâmica encontra-se no **Anexo II**.

**3º Passo) Consulta CliqCCEE** - Extrair as Informações do contrato via CliqCCEE, conforme o **Anexo III**. O acesso é realizado pelo site da CCEE em: Ambiente de Operações -> CliqCCEE -> Gerenciamento de Contratos. Essa etapa consiste na confirmação da existência do contrato e também em verificar se os seus montantes estão validados.

Os resultados das pesquisas devem ser enviados para o e-mail: bioeletricidade@unica.com.br.

#### ANEXO I – Procedimento da Consulta Dinâmica dos Montantes Contratados pelas Comercializadoras

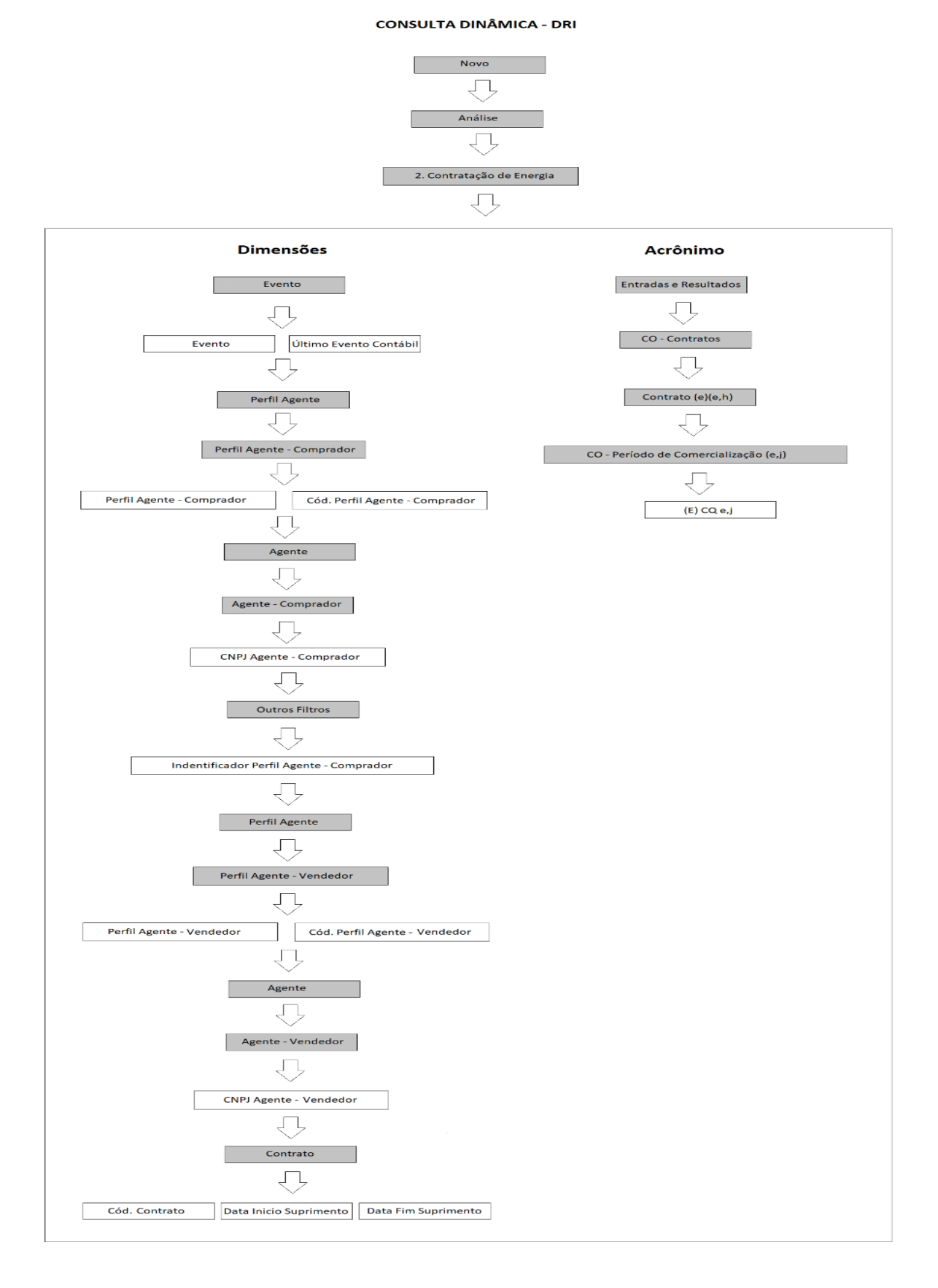

### ANEXO II – Procedimento da Consulta Dinâmica dos Montantes Gerados pelos Agentes Vendedores

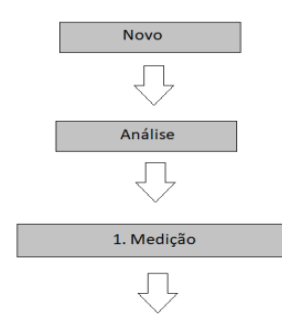

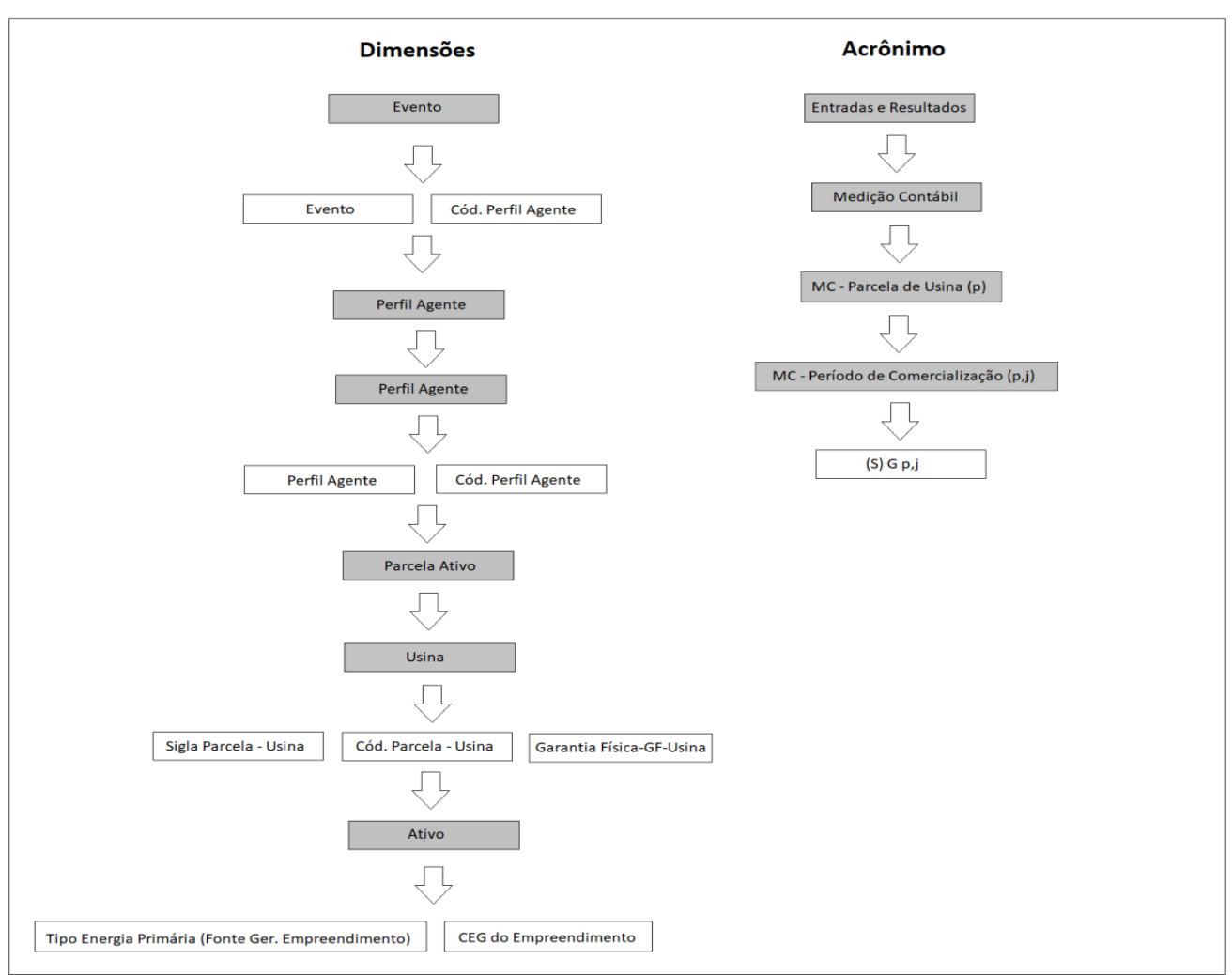

#### CONSULTA DINÂMICA - DRI

## ANEXO III – Informações do Contrato Via CliqCCEE

| 011011202000                                                                                                    | 01/01/2023 00                                                                                      | SELECIONAR VIGENC                                                            | IA Status da vigên                                                         | icia:                                                                                                    |
|----------------------------------------------------------------------------------------------------|----------------------------------------------------------------------------------------------------|------------------------------------------------------------------------------|----------------------------------------------------------------------------|----------------------------------------------------------------------------------------------------|
|                                                                                                    |                                                                                                    |                                                                              | Validado                                                                   |                                                                                                    |
|                                                                                                    |                                                                                                    |                                                                              |                                                                            |                                                                                                    |
| Dados do Contrato                                                                                                    |                                                                                                    |                                                                              |                                                                            | EXPANDIR                                                                                                    |
| Dados Gerais Montantes MWm                                                                                                    | rédio Montantes de Energia                                                                         | Ativo Associado                                                              |                                                                            |                                                                                                    |
| Partes Envolvidas                                                                                                    | erana i rannannas are errei@re                                                                     | Período de Suprimen                                                          | to                                                                         |                                                                                                    |
| Vendedor                                                                                                    |                                                                                                    | Início                                                                       | Hora                                                                       |                                                                                                    |
| Código Sigla<br>505050 JOAQUIM 15<br>Comprador<br>Código Sigla<br>8889 ANTONIO CL 51                                                                                                    |                                                                                                    | 01/01/2020                                                                   | 00:00                                                                      |                                                                                                    |
|                                                                                                    |                                                                                                    | Fim                                                                          | Hora                                                                       |                                                                                                    |
|                                                                                                    |                                                                                                    | 31/12/2022                                                                   | 23:00                                                                      |                                                                                                    |
|                                                                                                    |                                                                                                    | Particularidades de L                                                        | astro                                                                      |                                                                                                    |
| Tipo de CCEAL                                                                                                    |                                                                                                    | Contrato de Gera                                                             | ção Própria                                                                |                                                                                                    |
| Firme                                                                                                    |                                                                                                    | Contrato de Geração Própria Validado                                         |                                                                            |                                                                                                    |
| Submercado de Entrega                                                                                                    |                                                                                                    |                                                                              |                                                                            |                                                                                                    |
|                                                                                                    |                                                                                                    |                                                                              |                                                                            |                                                                                                    |
| Dados do Contrato                                                                                                    |                                                                                                    |                                                                              |                                                                            | Ð                                                                                                    |
|                                                                                                    |                                                                                                    |                                                                              |                                                                            | _                                                                                                    |
| Dados Gerais Montantes                                                                                                    | MWmédio Montantes de l                                                                             | Energia Ativo Associa                                                        | ado                                                                        |                                                                                                    |
| Pesquisar Período de Vigências                                                                                                    |                                                                                                    |                                                                              |                                                                            |                                                                                                    |
| Período por vigências:                                                                                                    |                                                                                                    |                                                                              |                                                                            |                                                                                                    |
| * Taísia da Dasíada                                                                                                    | * Eine de Devínde                                                                                  |                                                                              |                                                                            |                                                                                                    |
| - Inicio do Periodo                                                                                                    | - Fim do Periodo                                                                                   |                                                                              |                                                                            |                                                                                                    |
| 01/01/2020                                                                                                    | 01/01/2023                                                                                         |                                                                              |                                                                            |                                                                                                    |
|                                                                                                    |                                                                                                    | 11111                                                                        |                                                                            |                                                                                                    |
| Pesquisar períodos não valida                                                                                                    | ados                                                                                               |                                                                              |                                                                            |                                                                                                    |
| Pesquisar períodos não valida                                                                                                    | ados                                                                                               |                                                                              |                                                                            |                                                                                                    |
| Pesquisar períodos não valida PESQUISAR                                                                                                    | ados                                                                                               |                                                                              |                                                                            |                                                                                                    |
| Pesquisar períodos não valida PESQUISAR                                                                                                    | ados                                                                                               | (                                                                            |                                                                            |                                                                                                    |
| Pesquisar períodos não valida PESQUISAR                                                                                                    | ados                                                                                               |                                                                              |                                                                            |                                                                                                    |
| Pesquisar períodos não valida PESQUISAR Meses                                                                                                    | ados                                                                                               |                                                                              |                                                                            |                                                                                                    |
| Pesquisar períodos não valida PESQUISAR Meses                                                                                                    | ados                                                                                               |                                                                              | VALIDAÇÃO                                                                  |                                                                                                    |
| Pesquisar períodos não valida PESQUISAR Meses MESES                                                                                                    | ados                                                                                               | E MWMÉDIO                                                                    | VALIDAÇÃO                                                                  | STATUS                                                                                                    |
| Pesquisar períodos não valida PESQUISAR Meses Meses 01/2020                                                                                                    | ados<br>"MONTANTI<br>1.543                                                                         | E MWMÉDIO                                                                    | VALIDAÇÃO                                                                  | STATUS<br>Ajustado Validad                                                                                                    |
| Pesquisar períodos não valida PESQUISAR Meses MESES 01/2020 02/2020                                                                                                    | ados<br>-MONTANTI<br>1.543<br>1.405                                                                | E MWMÉDIO<br>3002<br>104                                                     | VALIDAÇÃO                                                                  | STATUS<br>Ajustado Validad<br>Ajustado Validad                                                                                                    |
| Pesquisar períodos não valida  PESQUISAR  Meses  Meses  01/2020  02/2020  03/2020                                                                                                    | ados<br>"MONTANTI<br>1.543<br>1.405<br>1.150                                                       | E MWMÉDIO<br>3002<br>104                                                     | VALIDAÇÃO                                                                  | STATUS<br>Ajustado Validad<br>Ajustado Validad<br>Ajustado Validad                                                                                                    |
| Pesquisar períodos não valida  PESQUISAR  Meses  MESES  01/2020  02/2020  03/2020  04/2020  04/2020                                                                                                    | ados<br>*MONTANTI<br>1.543<br>1.405<br>1.155<br>1.395                                              | E MWMÉDIO<br>3002<br>104<br>9929<br>989                                      | VALIDAÇÃO                                                                  | STATUS<br>Ajustado Validad<br>Ajustado Validad<br>Ajustado Validad<br>Ajustado Validad                                                                                     |
| Pesquisar períodos não valida      PESQUISAR      Meses      01/2020      02/2020      03/2020      04/2020      05/2020      05/2020      05/2020                                                                                                    | ados<br>*MONTANTI<br>1.543<br>1.405<br>1.150<br>1.399<br>1.294                                     | E MWMÉDIO<br>3002<br>104<br>3929<br>3889<br>301                              | VALIDAÇÃO                                                                  | STATUS<br>Ajustado Validad<br>Ajustado Validad<br>Ajustado Validad<br>Ajustado Validad<br>Ajustado Validad                                                                 |
|                                                                                                    | ados<br>*MONTANTI<br>1.543<br>1.405<br>1.150<br>1.399<br>1.294<br>1.401                            | E MWMÉDIO<br>3002<br>104<br>989<br>01<br>102                                 | VALIDAÇÃO                                                                  | STATUS<br>Ajustado Validad<br>Ajustado Validad<br>Ajustado Validad<br>Ajustado Validad<br>Ajustado Validad<br>Ajustado Validad                                             |
| Pesquisar períodos não valida      PESQUISAR      Meses      Meses      01/2020      03/2020      04/2020      05/2020      05/2020      05/2020      06/2020      07/2020      07/2020                                                                                                    | ados<br>-MONTANTI<br>1.543<br>1.405<br>1.150<br>1.394<br>1.294<br>1.401<br>1.625                   | E MWMÉDIO<br>3002<br>104<br>2929<br>889<br>01<br>102<br>102                  | VALIDAÇÃO                                                                  | STATUS<br>Ajustado Validad<br>Ajustado Validad<br>Ajustado Validad<br>Ajustado Validad<br>Ajustado Validad<br>Ajustado Validad                                             |
|                                                                                                    | ados<br>*MONTANTI<br>1.543<br>1.405<br>1.550<br>1.399<br>1.294<br>1.401<br>1.625<br>0.000          | E MWMÉDIO<br>3002<br>104<br>2929<br>3889<br>001<br>1102<br>5009              | VALIDAÇÃO                                                                  | STATUS<br>Ajustado Validad<br>Ajustado Validad<br>Ajustado Validad<br>Ajustado Validad<br>Ajustado Validad<br>Ajustado Validad<br>Ajustado Validad                         |
| Pesquisar períodos não valida      PESQUISAR      MESES      MESES      01/2020      02/2020      03/2020      04/2020      05/2020      06/2020      07/2020      08/2020      08/2020      08/2020      08/2020      08/2020      08/2020      08/2020      08/2020      08/2020      08/2020      08/2020      08/2020      08/2020      08/2020      08/2020      08/2020      08/2020      08/2020      08/2020      08/2020      08/2020      08/2020      08/2020      08/2020      08/2020      09/2020      09/2020      09/2020      09/2020      09/2020      09/2020      09/2020      09/2020      09/2020      09/2020      09/2020      09/2020      09/2020      09/2020      09/2020      09/2020      09/2020      09/2020      09/2020      09/2020      09/2020      09/2020      09/2020      09/2020      09/2020      09/2020      09/2020      09/2020      09/2020      09/2020      09/2020      09/2020      09/2020      09/2020      09/2020      09/2020      09/2020      09/2020      09/2020      09/2020      09/2020      09/2020      09/2020      09/2020      09/2020      09/2020      09/2020      09/2020      09/2020      09/2020      09/2020      09/2020      00/2020      00/2020      00/2020      00/2020      00/2020      00/2020      00/2020      00/2020      00/2020      00/2020      00/2020      00/2020      00/2020      00/2020      00/2020      00/2020      00/2020      00/2020      00/2020      00/2020      00/2020      00/2020      00/2020      00/2020      00/2020      00/2020      00/2020      00/2020      00/2020      00/2020      00/2020      00/2020      00/2020      00/2020      00/2020      00/2020      00/2020      00/2020      00/2020      00/2020      00/2020      00/2020      00/2020      00/2020      00/2020      00/2020      00/2020      00/2020      00/2020      00/2020      00/2020      00/2020      00/2020      00/2020      00/2020      00/2020      00/2020      00/2020      00/2020      00/2020      00/2020      00/2020      00/2020      00/2020      00/2020      00/2020      00/2020      00/202 | ados<br>*MONTANTI<br>1.543<br>1.405<br>1.550<br>1.394<br>1.294<br>1.401<br>1.629<br>0.000<br>0.000 | E MWMÉDIO<br>3002<br>104<br>929<br>989<br>901<br>1102<br>5009<br>0000        | VALIDAÇÃO<br>I<br>I<br>I<br>I<br>I<br>I<br>I<br>I<br>I<br>I<br>I<br>I<br>I | STATUS<br>Ajustado Validad<br>Ajustado Validad<br>Ajustado Validad<br>Ajustado Validad<br>Ajustado Validad<br>Ajustado Validad<br>Ajustado Validad<br>Validado             |
|                                                                                                    | ados<br>*MONTANTI<br>1.543<br>1.405<br>1.550<br>1.395<br>1.294<br>1.401<br>1.625<br>0.000<br>0.000 | E MWMÉDIO<br>3002<br>104<br>104<br>102<br>102<br>100<br>1000<br>0000<br>0000 | VALIDAÇÃO                                                                  | STATUS<br>Ajustado Validad<br>Ajustado Validad<br>Ajustado Validad<br>Ajustado Validad<br>Ajustado Validad<br>Ajustado Validad<br>Ajustado Validad<br>Validado<br>Validado |